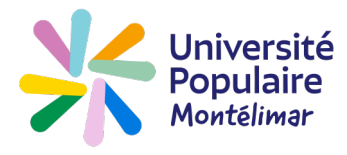

Comment gérer mon mot de passe ?

## J'AI OUBLIÉ MON MOT DE PASSE

Vous avez créé votre compte. Vous souhaitez accéder de nouveau à ce compte mais vous avez oublié votre mot de passe. Allez sur le site **www.upmontelimar.fr** 

| 1 Cliquez sur « Compte »                            |                                                                                                    |                                                                                                    | I                                                                                                   |                                                      |
|-----------------------------------------------------|----------------------------------------------------------------------------------------------------|----------------------------------------------------------------------------------------------------|----------------------------------------------------------------------------------------------------|------------------------------------------------------|
|                                                     |                                                                                                    | Legisland Compte                                                                                                    | 👎 Panier                                                                                            | f 🔊                                                  |
| Université<br>Populaire<br>Montélimar<br>Rechercher | ACTUALITÉS / INFO:                                                                                                    | S PRATIQUES / CC                                                                                                    | INTACT                                                                                              |                                                      |
| 2 Cliquez sur « Mot de passe oublié »               | Numéro d'adhérent ou<br>Numéro d'adhérent                                                                                                    | adresse e-mail *<br>ou adresse e-mail                                                                                                  |                                                                                                    |                                                      |
|                                                     | Mot de passe *                                                                                                    |                                                                                                    | Ø                                                                                                   |                                                      |
|                                                     |                                                                                                    | Connexion                                                                                                    | ot de passe oublié ?                                                                                |                                                      |
|                                                     | /lot de pass<br>—                                                                                                    | e oublié                                                                                                    |                                                                                                    |                                                      |
| 3 Tapez votre n° d'adhérent ou votre adresse mail   | otre N° d'adhérent ou vo                                                                                                    | tre adresse e-mail *                                                                                                    |                                                                                                    |                                                      |
| 4 Cliquez sur « Récupérer mes identi-               | l'accepte que mes données<br>ma demande.<br>Ces données seront supprimé<br>Vous pouvez retirer votre con<br>contact@upmontelimar.fr<br>Des informations détaillées co<br>Politique de confidentialité | <b>: issues du formulaire soien</b><br>les après le traitement de ma<br>sentement à n'importe quel r<br>incernant notre politique de c | t transmises et utilisées p<br>demande.<br>noment en envoyant un ma<br>onfidentialité sont disponib | <b>our répondre à</b><br>ail à<br>les sur la page de |
| fiants »                                            |                                                                                                    | Récupérer mes ident                                                                                                    | ifiants                                                                                             |                                                      |

## JE SOUHAITE MODIFIER MON MOT DE PASSE

Vous avez créé votre compte, vous souhaitez modifier le mot de passe de ce compte.

|                                                                                                    |                                                 |                  | _                     |            |
|----------------------------------------------------------------------------------------------------|-------------------------------------------------|------------------|-----------------------|------------|
|                                                                                                    |                                                 | Legisland Compte | 掉 Panier              | f 🔊        |
| Université<br>Populaire<br>Montélimar<br>Rechercher Q                                                                        | UALITÉS / INFO                                  | S PRATIQUES / CO | NTACT                 |            |
| Tapez votre adresse mail (ou votre n°<br>d'adhérent) et votre mot de passe                                                   | t ou adresse e-mail *<br>rent ou adresse e-mail |                  |                       |            |
|                                                                                                    | Mot de passe *                                  |                  | 0                     |            |
| Cliquez sur <b>Connexion</b> —                                                                                               |                                                 | Connexion        | Mot de passe oublié ? |            |
| Cliquez sur « Mes informations personnelles                                                                                  | »                                               |                  |                       |            |
| MES INSCRIPTIONS MON PLANNING ME                                                                                             | S INFORMATIONS<br>PERSONNELLES                  | MES DOCUME       | INTS                  | MES AVOIRS |
|                                                                                                    |                                                 |                  |                       |            |
| En bas de l'écran, tapez le nouveau mot de p                                                                                 | asse                                            |                  |                       |            |
| En bas de l'écran, tapez le nouveau mot de p<br>Mes informations de connexion                                                | oasse                                           |                  |                       |            |
| En bas de l'écran, tapez le nouveau mot de p<br>Mes informations de connexion<br>Adresse e-mail *                            | oasse                                           | Mot de pass      | e *                   |            |
| En bas de l'écran, tapez le nouveau mot de p<br>Mes informations de connexion<br>Adresse e-mail *<br>isab.gosselin@gmail.com | oasse                                           | Mot de pass      | e *                   |            |

Notez bien que **Mes informations personnelles** permet également de modifier votre adresse mail, votre numéro de téléphone, accepter ou refuser de recevoir la lettre UP

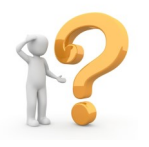